# Melengkapi Kegiatan Pada Website

Anda dapat membuat website lembaga dengan mudah dan cepat dengan Jaringan IDN.

Duration 10 minute(s)

## Contents

Introduction Step 1 - Silahkan Buka Dashboard Lembaga Anda Step 2 - Pilih Web Step 3 - Pilih Kegiatan Step 4 - Isi Judul Halaman Step 5 - Isi Deskripsi Singkat Step 6 - Pilih Banner dan Ukuran Step 7 - Klik Save Step 8 - Tambahkan Kegiatan Lembaga Anda Step 9 - Pilih Tanggal Kegiatan Step 10 - Isi Deskripsi Kegiatan Step 11 - Pilih Foto-Foto Kegiatan Step 12 - Klik Save dan Selesai Comments

## Introduction

Hanya di Jaringan IDN Anda dapat membuat website sendiri tanpa harus membayar biaya hosting dan maintenance setiap bulan atau tahunnya, alias Gratis!!

## Step 1 - Silahkan Buka Dashboard Lembaga Anda

Klik https://dashboard.infradigital.io/pre-login untuk log in ke dashboard sekolah Anda. Pastikan menggunakan email yang sudah di aproval oleh tim Jaringan IDN.

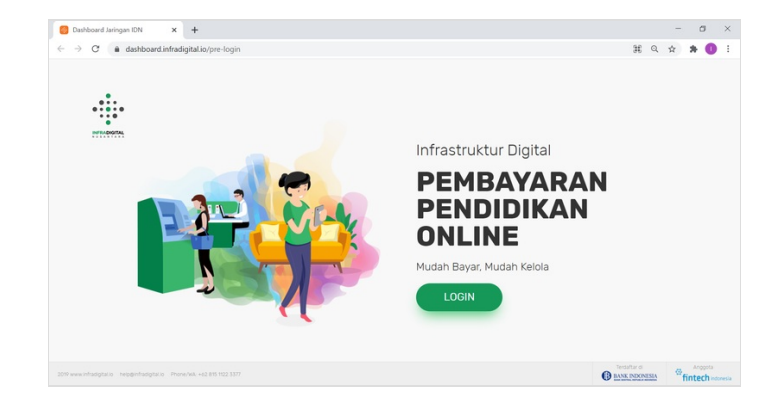

## Step 2 - Pilih Web

Jika tampilan dashboard sudah muncul, silahkan klik Web untuk memulai pengerjaan website Anda.

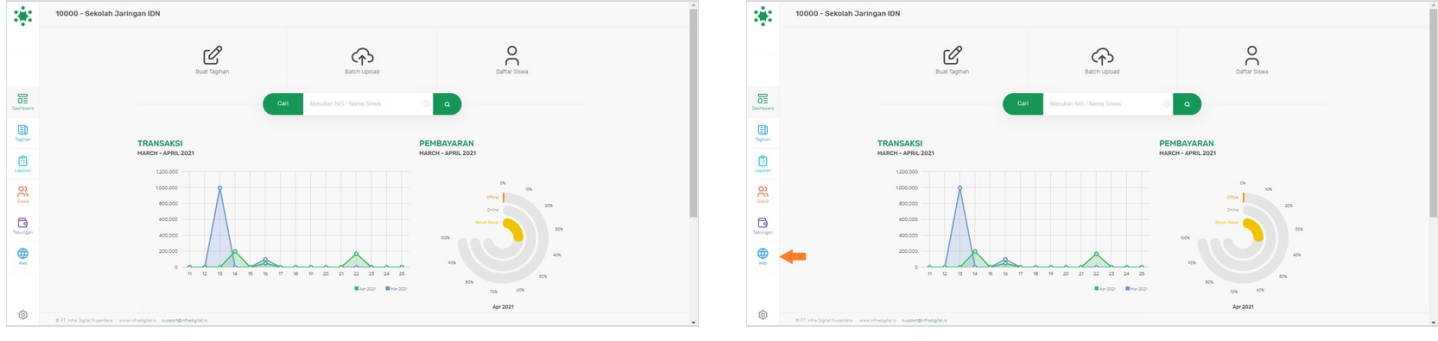

## Step 3 - Pilih Kegiatan

Silahkan pilih menu Kegiatan.

| 3            | Personal Web                                              | Personal Web                                                         | Â   |
|--------------|-----------------------------------------------------------|----------------------------------------------------------------------|-----|
|              |                                                           |                                                                      |     |
|              | Pages Four Setting Heda                                   | Pages Fox Detroy Media                                               |     |
| DE           | Beranda Terdang Kami Produk Program Barta Kagusan Kontuk  | Derivers Derivers Terclary Game Product Program Berla Kegatan Kontak |     |
| E)<br>Taphan | Beranda                                                   | E Kegiatan                                                           |     |
| Laporan      | Nama Lembuga Sebatah Jaringan IDN                         | 📋 Dutur Hallman 🖉 Mutoukan di Beranda                                |     |
| 00           | Togino Edukasi Dalam Genggaman                            | Coor Page Button W                                                   |     |
|              | Norra Butten                                              | Description Singlant                                                 | - 1 |
|              | Barrer Barrer pattern 1 i Barrer Dimesson Barrer Sedang i | Handler konten<br>Handler konten<br>Handler konten                   |     |
| ۲            |                                                           | Order Soner 1 Soner Soner ted 1                                      |     |

## Step 4 - Isi Judul Halaman

Isi Judul Halaman pada kolom dengan kata yang sesuai, sebagai contoh pada gambar 'Kegiatan Jaringan IDN'.

Centang Munculkan di Beranda untuk menampilkan kegiatan pada halaman depan.

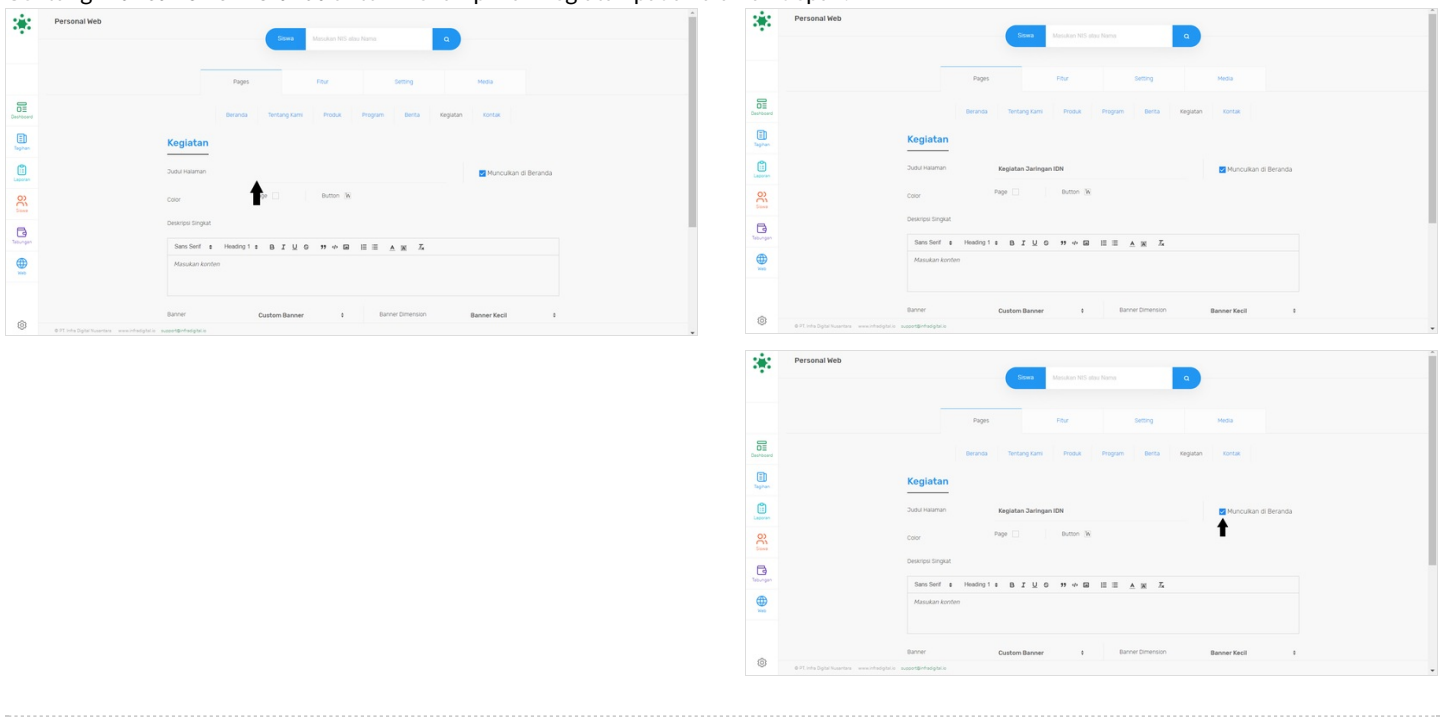

## Step 5 - Isi Deskripsi Singkat

#### Tulis dan isi Deskripsi Singkat tentang kegiatan yang ada di lembaga Anda.

Penulisan dapat berupa memperkenalkan tujuan dan hasil dari kegiatan yang dilakukan pihak Lembaga kepada siswa/i.

| 32           | Personal Web                                               | *         | Pages Four Setting Moda                                                                                                    |
|--------------|------------------------------------------------------------|-----------|----------------------------------------------------------------------------------------------------|
|              |                                                            |           | Beransa Tertang tami Produk Program Berta Kegatan Kortak                                                                                                    |
|              | Pages Fox Setting Media                                    |           | Kegiatan                                                                                                    |
| Deshboard    | Brisnish Tertang Kami Prostur Program Barta Kegadan Kortak | Destroard |                                                                                                    |
| E)<br>Tephan | Koglatan                                                   | ED Tophan | Coor Page Dutton                                                                                                    |
| Laboran      | Sudu Haliman Kegistan Zaringan IDN 🗾 Munoukan di Beranda   |           | Deskripsi Singkat                                                                                                    |
| 00           | Coor Page 🗌 Button 🕅                                       | 8         | SansSerf : Heading 1 : B I U O 11 + G ⊞ ≜ A 36 IZ                                                                                                    |
| ß            | Desirput English                                           | 5000      | answal aanugal wa saan menjaanika looka sustaana (we juton) aseaga nomia kui 100 perusahan hulu ingga karana v<br>perusahan: perusahan industri besar se-dunia dan telah bekrjasama dengan kebih dari 100 perusahan lokal dan asing |
| Teburgen     | Sans Sent : Heading 1 : B I U O ** + GA III II A M II.     | Tebungen  |                                                                                                    |
| )<br>Here    | Masular konten                                             |           | Banner Custem Banner & Banner Cimersion Banner Kecil 8                                                                                                    |
|              | Saver CustemBaner t Baner Section Baner Kell t             |           |                                                                                                    |
| 0            | 67Crita Splat Nazetna wexcitadoptica nazostijeritadoptica  | @         | antes enclosedado assettotadado                                                                                                    |

## Step 6 - Pilih Banner dan Ukuran

Anda dapat memilih Banner yang disediakan di halaman, serta Ukuran yang fleksibel, mulai dari ukuran kecil, sedang dan besar.

| *                                                                                                    | Pages Rox Setting Media                                                                                                    | *                                        | Pages Flour Setting Media                                                                                                    |
|----------------------------------------------------------------------------------------------------|----------------------------------------------------------------------------------------------------|------------------------------------------|----------------------------------------------------------------------------------------------------|
|                                                                                                    | Birranda Tertang Sami Produk Program Bierta Keglatan Kontuk                                                                                                    |                                          | Beranda Tentang Kami Produk Program Berita Keglatan Kontak                                                                                                    |
|                                                                                                    | Koglatan<br>Jahramme Kegata Jengan da Rendar di Benga                                                                                                    | B                                        | Keglatan<br>Jaar mammi Regates Junigen (DH                                                                                                    |
| E)<br>Taphan                                                                                                    | Coor Rage Button                                                                                                    | E                                        | Coor Page Dutton                                                                                                    |
| Laporan                                                                                                    | Desirgui Singuit                                                                                                    | Lastan                                   | Descriptionguit<br>Sens Sent ti Heading 1 ti D, Z, U, O, 27 ↔ G0, III III, A, 36, Z <sub>4</sub>                                                                                                    |
| 000 been                                                                                                    | Sees Seri a Headray I a B I Q O H & R C A R A R A R A R A R A R A R A R A R                                                                                                    | 8                                        | Seksish Jaringan IDN laish menghasilkan disaan profesianal vang beking sebagai teksisi. Ikali diotter pengusahan binga kanyawan di<br>perusahaan penusahaan industri besar va-dunis dan talah bekingaama dengan lebih dari 100 penusahaan lotal dan aang |
| E La Constantina de la Constantina de la Const | aprovenses' thermanism (and the second second s | Toursen                                  |                                                                                                    |
|                                                                                                    | Burner CustemBanner 8 Burner Dimension Banner Kecil 8                                                                                                    |                                          | Bunner Banner pattern 3 6 Bunner Dimension Banner Sedang 9                                                                                                    |
| O 77 Inde Digital Reserves - www.indextgatala                                                                                                    |                                                                                                    | OT into Dyter Reserves www.interlight.in | samplenges                                                                                                    |

### Step 7 - Klik Save

Silahkan klik Save untuk menyimpan Halaman Kegiatan pada Wesbite Anda.

| 33             | Pages Floar Setting Media                                                                                                    |                                         |
|----------------|----------------------------------------------------------------------------------------------------|-----------------------------------------|
|                | Biranda Tantang Kami Produk Program Binita Kagalan Kontak                                                                                                    |                                         |
|                | Kegiatan                                                                                                    |                                         |
| Destrocerd     | Dudu Halaman Kegleten Zertegen IDN 🐷 Munculkan di Beranda                                                                                                    |                                         |
| (I)<br>Ingener | Coor Page D Button D                                                                                                    |                                         |
| 6              | Destroyal Englast                                                                                                    | Berhasil                                |
| 8              | Sens Seri II Healing III B J LL O III A M III A A K Z<br>Setsia Jaringan OV Hala menghatakan dhaan professaal wing betaris sebaga taktasi keli didata pengawaha higas karyawan di<br>pengahana emanahan akta barar et din din ata bia bia karyawana dan bish dari 300 pengahana higa karyawan di<br>pengahana emanahana karyawana din tahak bia karyawana din ata bia bia karyawana bia dari 300 pengahana higa karyawana di | Konten halaman Kegatan telah diperbanu. |
| B              |                                                                                                    |                                         |
| (D)            | Banner Banner settern 3 8 Banner Greinesson Banner Sedang 8                                                                                                    |                                         |
| Net            | 1                                                                                                    |                                         |
| 0              |                                                                                                    |                                         |

## Step 8 - Tambahkan Kegiatan Lembaga Anda

Silahkan klik **Tambah Kegiatan** untuk menambah kegiatan Lembaga.

lsi Judul Kegiatan yang dilakukan.

| 5                                                                                                    |                                                                                                    |                                                                                     | *                 |            |
|----------------------------------------------------------------------------------------------------|----------------------------------------------------------------------------------------------------|-------------------------------------------------------------------------------------|-------------------|------------|
|                                                                                                    | Judul Haliman Keglatan Janingan IDN                                                                                                    | Munculkan di Beranda                                                                |                   |            |
|                                                                                                    | Color Page Button                                                                                                    |                                                                                     | Tambah Kegiatan   |            |
|                                                                                                    | Deskripsi Singkat                                                                                                    |                                                                                     | lamban kegiatan   |            |
|                                                                                                    | Sans Seri : Heading 1 : B I U G 19 + G I E E A K 7                                                                                                    | <i>د</i>                                                                            | Muncul di Beranda |            |
|                                                                                                    | Sekolah Jaringan IDN telah menghasilkan ribuan profesional yang bekerja sebagai teknisi<br>perusahaan: perusahaan industri besar se-dunia dan telah bekerjasama dengan lebih dar | ii koki. dokter, pengusaba hingga kanyawan di<br>ri 100 penusahaan lokal dan asing. | Judul Keniatan    | Tanggal    |
|                                                                                                    |                                                                                                    |                                                                                     | Judui Kegiatan    |            |
|                                                                                                    | Banner Banner pattern 3 0 Banner Dimension                                                                                                    | on Banner Sedang B                                                                  |                   | dd/mm/yyyy |
|                                                                                                    |                                                                                                    |                                                                                     |                   |            |
|                                                                                                    |                                                                                                    | SAX                                                                                 | Des               |            |
|                                                                                                    |                                                                                                    |                                                                                     |                   |            |
|                                                                                                    | Dəftər Kegiatan                                                                                                    |                                                                                     | Masukan konten    |            |
| © FT Into Dight Numbers - www.intodigh                                                                                            | alala weertiinikaligikiin                                                                                                    | T                                                                                   |                   |            |
|                                                                                                    |                                                                                                    |                                                                                     |                   |            |
|                                                                                                    |                                                                                                    |                                                                                     |                   | SAVE       |
|                                                                                                    |                                                                                                    | ×                                                                                   |                   |            |
| Tambah I<br>Muncul di Bera                                                                                                    | Kegiatan                                                                                                    | 8                                                                                   |                   |            |
| Tambah I<br>☑ Muncul di Bera<br>Judul Kegiatan                                                                                    | Kegiatan                                                                                                    | Tanggal                                                                             |                   |            |
| Tambah I<br>Muncul di Bera<br>udul Kegiatan<br>Kunjungan Indus                                                                    | Kegiatan<br><sup>anda</sup>                                                                                                    | Tanggal<br>dd/mm/yyyy                                                               |                   |            |
| Tambah I<br>Muncul di Bera<br>udul Keglatan<br>Kunjungan Indus                                                                    | Kegiatan<br><sup>anda</sup>                                                                                                    | Tanggal<br>dd/mm/yyyy 🗃                                                             |                   |            |
| Tambah I<br>Muncul di Bera<br>Judul Keglatan<br>Kunjungan Indus<br>Deskripsi<br>Sans Serif :                                      | Kegiatan<br>anda<br>sutri 2021<br>Heading 1 : BIUS **                                                                                                    | Tanggal<br>dd/mm/yyyy 🗃                                                             |                   |            |
| ✓ Muncul di Bera<br>Judui Kegiatan<br>Kunjungan Indus<br>Deskripsi<br>Sans Serif €<br>Masukan konter                              | Kegiatan<br>anda<br>sutri 2021<br>Heading 1 ; B I U S ?? 47 🖾<br>m                                                                                                    | Tanggal<br>dd/mm/yyyy                                                               |                   |            |
| Tambah I<br>V Muncul di Bera<br>Judul Kegiatan<br>Kunjungan Indus<br>Deskripsi<br>Sans Serif :<br>Masukan konter                  | Kegiatan<br><sup>anda</sup><br>sutri 2021<br>Heading 1 : B I U : ?? *                                                                                                    | Tanggal<br>dd/mm/yyyy 📼                                                             |                   |            |
| Tambah I<br>V Muncul di Bera<br>Judul Kegiatan<br>Kunjungan Indus<br>Deskripsi<br>Sans Serif :<br>Masukan konter                  | Kegiatan<br><sup>anda</sup><br>sutri 2021<br>Heading 1 : B I U & ??                                                                                                    | Tanggal<br>dd/mm/yyyy                                                               |                   |            |
| Tambah I<br>V Muncul di Bera<br>Judul Kegiatan<br>Kunjungan Indus<br>Deskripsi<br>Sans Serif :<br>Masukan konter                  | Kegiatan<br>anda<br>sutri 2021<br>Heading 1 : B I U & ??                                                                                                    | Tanggal<br>dd/mm/yyyy 📼                                                             |                   |            |
| Tambah I<br>Muncul di Bera<br>Judul Kegiatan<br>Kunjungan Indus<br>Deskripsi<br>Sans Serif :<br>Masukan konter<br>PLIJI FOTO-FOTO | Kegiatan<br>anda<br>sutri 2021<br>Heading 1 : B I U : I I I I I I I I I I I I I I I I I                                                                                          | Tanggal<br>dd/mm/yyyy                                                               |                   |            |
| Tambah I<br>✓ Muncul di Bera<br>Judul Kegiatan<br>Kunjungan Indus<br>Deskripsi<br>Sans Serif e<br>Masukan konter                  | Kegiatan<br>anda<br>sutri 2021<br>Heading 1 : B I U & II & II<br>In<br>Itecantan<br>(format file .jpg)                                                                           | Tanggal<br>dd/mm/yyyy<br>I≡ I≡ ▲ IM IA                                              |                   |            |
| Tambah I<br>✓ Muncul di Bera<br>Sudui Kegiatan<br>Kunjungan Indus<br>Deskripsi<br>Sans Serif •<br>Masukan konter                  | Kegiatan<br>anda<br>sutri 2021<br>Heading 1 : B I U & II I<br>Meeding 1 : B J U & II I<br>Meeding 1 : B J J U A A A A A A A A A A A A A A A A A                                  | Tanggal<br>dd/mm/yyyy 🕞                                                             |                   |            |
| Tambah I<br>✓ Muncul di Bera<br>Judui Kegiatan<br>Kunjungan Indus<br>Deskripsi<br>Sans Serif •<br>Masukan konter                  | Kegiatan<br>anda<br>sutri 2021<br>Heading 1 : B I U & " +<br>In<br>(format file .jpg)                                                                                            | Tanggal<br>dd/mm/yyyy 🕞                                                             |                   |            |
| Tambah I<br>Muncul di Bera<br>Judui Kegiatan<br>Kunjungan Indus<br>Deskripsi<br>Sans Serif :<br>Masukan konter<br>PILIH FOTO-FOTO | Kegiatan<br>anda<br>sutri 2021<br>Heading 1 : B I U & II I<br>In<br>(format file .jpg)                                                                                           | Tanggal<br>dd/mm/yyyy 🕞                                                             |                   |            |
| Tambah I<br>✓ Muncul di Bera<br>Oudui Kegiatan<br>Kunjungan Indus<br>Deskripsi<br>Sans Serif :<br>Masukan konter                  | Kegiatan<br>anda<br>sutri 2021<br>Heeding 1 : B I U O II + P<br>II<br>II<br>(format file .jpg)                                                                                   | Tanggal<br>dd/mm/yyyy 🗊                                                             |                   |            |

## Step 9 - Pilih Tanggal Kegiatan

Silahkan pilih tanggal kegiatan pada kolom Tanggal, agar menginformasikan kegiatan tersebut dilaksanakan.

| Muncul di Beranda                           |            | Muncul di Beranda                                                                                                    |                                                                                     |
|---------------------------------------------|------------|----------------------------------------------------------------------------------------------------|-------------------------------------------------------------------------------------|
| udul Keglatan                               | Tanggal    | Judul Kegiatan                                                                                                    | Tanggal                                                                             |
| Kunjungan Indusutri 2021                    | dd/mm/yyyy | Kunjungan Indusutri 2021                                                                                                    | 18/01/2021                                                                          |
| skripsi                                     |            | Deskripsi                                                                                                    | January 2021 - 🔶 🔶                                                                  |
| Sans Serif : Heading 1 : B I U S            | 99         | Sans Serif 🗧 Heading 1 🗧 B I U S 🤫 🕫                                                                                                    | a l⊟ <sup>Su Mo Tu We Th Fr Sa</sup>                                                |
| Masukan konten                              |            | Masukan konten                                                                                                    | 27 28 29 30 31 1 2<br>3 4 5 6 7 8 9<br>10 11 12 13 14 15 16<br>17 18 19 20 21 22 23 |
| PILIH FOTO-FOTO KEGIATAN (format file .jpg) |            | PILIH FOTO-FOTO KEGIATAN (format file.jpg)                                                                                                    | 24 26 27 28 29 30<br>31 2 3 4 5 6                                                   |
|                                             | SAVE       | Tambah Kegiatan                                                                                                    | Save                                                                                |
|                                             | SAVE       | Tambah Kegiatan<br>Muncul di Beranda<br>Judul Kegiatan                                                                                                    | Tanggal                                                                             |
|                                             | SAVE       | Tambah Kegiatan<br>☑ Muncul di Beranda<br>Judui Kegiatan<br>Kunjungan Indusutri 2021                                                                                                    | Tanggal<br>18/01/2021                                                               |
|                                             | SAVE       | Tambah Kegiatan<br>✓ Muncul di Beranda<br>Judul Keglatan<br>Kunjungan Indusutri 2021<br>Deskrinsi                                                                                                    | Tanggal<br>18/01/2021                                                               |
|                                             | SAVE       | Tambah Kegiatan         ✓ Muncul di Beranda         Judui kegiatan         Kunjungan Indusutri 2021         Deskripsi         Sans Serif ÷ Heading 1 ÷ B I U ⊕ " ↔ E                                                                                   | Tanggal<br>18/01/2021 (<br>■ IΞ Ξ ▲ M Z <sub>x</sub>                                |
|                                             | SVE        | Tambah Kegiatan         ✓ Muncul di Beranda         Judui kegiatan         Kunjungan Indusutri 2021         Deskripsi         Sans Serif ÷ Heading 1 ÷ B I U ⊕ " ↔ E         Masukan konten                                                            | Tanggal<br>18/01/2021 (<br>□ IΞ Ξ ▲ M Ix                                            |
|                                             |            | Tambah Kegiatan         ✓ Muncul di Beranda         Judui Kegiatan         Kunjungan Indusutri 2021         Deskripsi         Sans Senft ÷ Heading 1 ÷ B I U ÷ " • • €         Masukan konten         PLIH FOID-FOID XECATAM         (format file.jpg) | Tanggal<br>18/01/2021                                                               |

### Step 10 - Isi Deskripsi Kegiatan

Masukkan konten kegiatan yang telah dilaksanakan pada kolom Deskripsi.

| 5                                |                         | Museul di Danada                                                                    |                                                          |
|----------------------------------|-------------------------|-------------------------------------------------------------------------------------|----------------------------------------------------------|
| Muncul di Beranda                |                         | Muncul di Beranda                                                                   |                                                          |
| Judul Kegiatan                   | Tanggal                 | Judul Kegiatan                                                                      | Tanggal                                                  |
| Kunjungan Indusutri 2021         | 18/01/2021              | Kunjungan Indusutri 2021                                                            | 18/01/2021                                               |
| leskripsi                        |                         | Deskripsi                                                                           |                                                          |
| Sans Serif 🛊 Heading 1 🛊 B I U S | " <> III III III A X Ix | Sans Serif 🔹 Heading 1 🖨 🖪 🛽 💆                                                      | J & 99 ¢ 🖾 🖹 🗏 🔺 🌋 🗛                                     |
| Masukan konten                   |                         | Kuniungan Industri merupakan kegiatan yar<br>hubungan antar lembaga dengan perusaha | ng rutin dilaksanakan setian tahun guna mempererat<br>an |
|                                  |                         | Tentu anak didik dapat mengajukan proposa<br>perusahaan yang diminati.              | al jika tertarik melakukan magang atau internship ke     |
|                                  |                         | DI INFOTO-EOTO RECIATAN (format filo Ioa)                                           |                                                          |
| PILIH FOID-FOID KEGIAIAN         |                         | (initial life .jpg)                                                                 |                                                          |
| _                                |                         |                                                                                     |                                                          |
|                                  |                         |                                                                                     | Cont                                                     |
|                                  | SAVE                    |                                                                                     | SAVE                                                     |

### Step 11 - Pilih Foto-Foto Kegiatan

Anda dapat memasukkan foto-foto kegiatan untuk ditampilkan di halaman website.

|                                                                                           |                                       |         | ← → Y ↑ A © Downloads > Kegiata                                                                                                    | an v O | >> Search Ke    | giatan          |
|-------------------------------------------------------------------------------------------|---------------------------------------|---------|----------------------------------------------------------------------------------------------------|--------|-----------------|-----------------|
| Muncul di Beranda                                                                         |                                       |         | Organize   New folder                                                                                                    |        |                 | <b>•</b> •      |
| dul Kegiatan                                                                              | Tanggal                               |         | Kegiatan                                                                                                    |        |                 |                 |
| injungan Indusutri 2021                                                                   | 18/01/2021                            | <b></b> | Kegiatan                                                                                                    |        |                 |                 |
|                                                                                           |                                       |         | lentar                                                                                                    |        |                 |                 |
| ripsi                                                                                     |                                       |         | OneDrive                                                                                                    | 2      | 3               | 4               |
| ns Serif : Heading 1 : B I U S                                                            | •• • • ≡ <u>A</u> Ã Ž                 | ۶.      | Ithis PC                                                                                                    | 2      | 5               |                 |
| njungan Industri merupakan kegiatan yang ruti                                             | in dilaksanakan setiap tahun guna mem | pererat | JD Objects                                                                                                    |        |                 |                 |
| oungan antar lembaga dengan perusahaan.<br>tu anak didik dapat mengajukan proposal jika t | tertarik melakukan magang atau intern | ship ke | Desktop                                                                                                    |        |                 |                 |
| usahaan yang diminati                                                                     |                                       | -       | Downloads                                                                                                    |        |                 |                 |
|                                                                                           |                                       |         | h Music                                                                                                    |        |                 |                 |
| LIH FOTO-FOTO KEGIATAN (format file .jpg)                                                 |                                       |         | File name: #4# #4# #3# #3#                                                                                                    |        | IPEG Image      |                 |
|                                                                                           |                                       |         | rife frame. 4 1 2 5                                                                                                    |        | JF LO IMage     |                 |
|                                                                                           |                                       |         |                                                                                                    |        | Open            | Cance           |
| Ť                                                                                         |                                       | SAVE    | C Open                                                                                                    |        | Open            | SAVE            |
| t                                                                                         |                                       | SAVE    | € Open<br>← → × ↑ 🕽 « Downloads > Kegiata                                                                                                    | an v D | Open            | SAVE            |
| Ť                                                                                         |                                       | SAVE    | C Open<br>← → × ↑                                                                                                    | an v U | Open            | giatan          |
| Ť                                                                                         |                                       | SAVE    | C Open<br>← → × ↑ ▲ Oownloads > Kegiata<br>Organize • New folder<br>▲ Kegiatan                                                                                           | an v Ö | Open            | giatan          |
|                                                                                           |                                       | SAVE    | © Open<br>← → × ↑ ▲ Oownloads > Kegiata<br>Organize • New folder<br>▲ Kegiatan<br>▲ Kegiatan                                                                             | an v ð | Open            | giatan          |
| Ť                                                                                         |                                       | SAVE    | © Open<br>← → × ↑                                                                                                    | an v D | Open       Open | giatan<br>■ ・ □ |
|                                                                                           |                                       | SAVE    | Copen         ← → × ↑                                                                                                    | an ~ Č | Open            | giatan          |
|                                                                                           |                                       | SAVE    | © Open<br>← → × ↑                                                                                                    | an ~ 0 | Open            | giatan          |
|                                                                                           |                                       | SAVE    | Copen                                                                                                    | an × U | Open            | giatan          |
|                                                                                           |                                       | SAVE    | © Open<br>← → ∨ ↑ ○ • Downloads > Kegiata<br>Organize • New folder<br>○ Kegiatan<br>□ Tentang Kami<br>● OneDrive<br>③ This PC<br>③ 3D Objects<br>□ Desktop<br>◎ Desement | an × U | Open            | giatan          |
|                                                                                           |                                       | SAVE    | © Open<br>← → ∨ ↑                                                                                                    | an × U | Open            | giatan          |
|                                                                                           |                                       | SAVE    | © Open<br>← → · ↑                                                                                                    | an × U | Open            | giatan          |
|                                                                                           |                                       | SAVE    | © Open<br>← → · ↑                                                                                                    | an V D | Open            | giatan          |
|                                                                                           |                                       | SAVE    | © Open<br>← → · ↑                                                                                                    | an V D | Open            | giatan          |

### Step 12 - Klik Save dan Selesai

Silahkan klik **Save** untuk menyimpan data yang sudah diisi. Selesai, Anda telah berhasil menambah kegiatan di website Jaringan IDN.

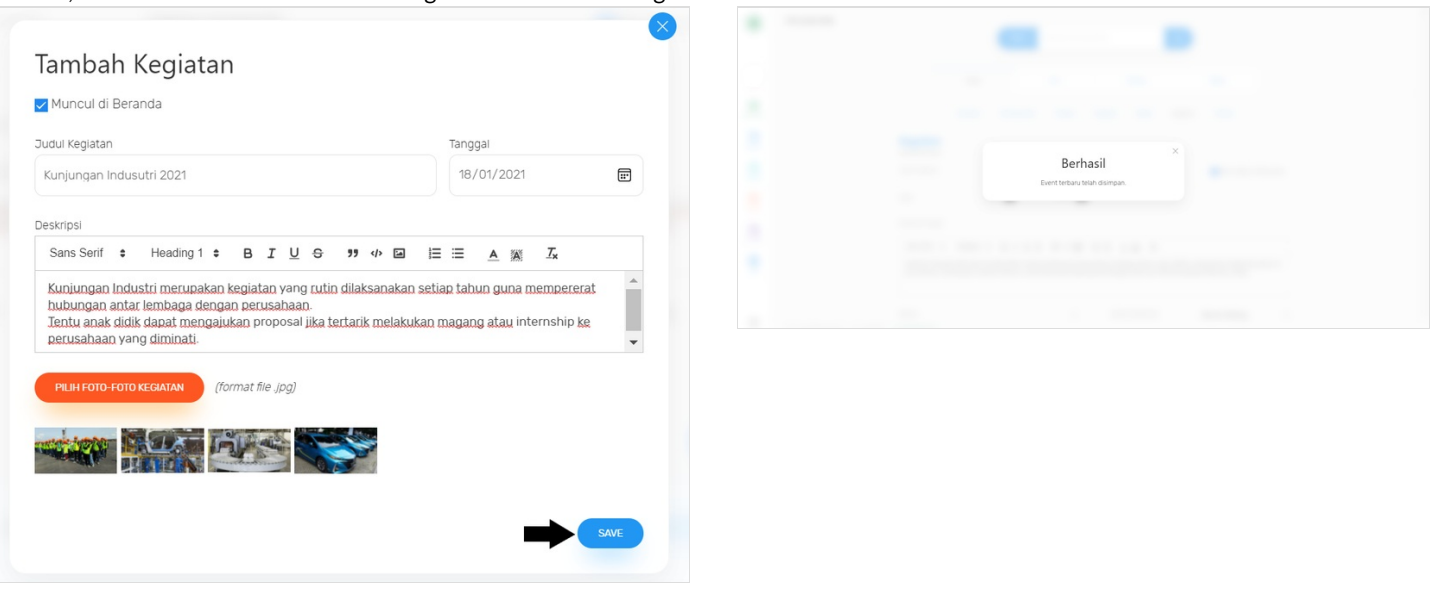